| UNIVERSIDAD DISTRITAL<br>FRANCISCO JOSE DE CALDAS | INSTRUCTIVO PARA LA ADMINISTRACIÓN DE<br>EVALUACIÓN DOCENTE -ROL ADMINISTRADOR- EN EL<br>SISTEMA DE GESTIÓN ACADÉMICA | Código:              |             |
|---------------------------------------------------|----------------------------------------------------------------------------------------------------|----------------------|-------------|
|                                                   | Macroproceso: Gestión y Desarrollo del Talento<br>Humano                                                              | Versión: 1           |             |
|                                                   | Proceso: de Apoyo                                                                                                    | Fecha de Aprobación: | DE SISTEMAS |

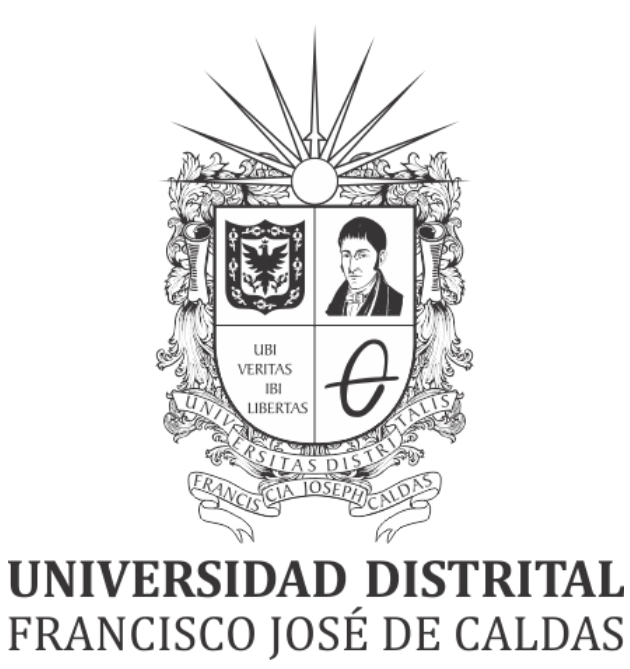

## INSTRUCTIVO PARA LA ADMINISTRACIÓN DE EVALUACIÓN DOCENTE -ROL DOCENCIA-EN EL SISTEMA DE GESTIÓN ACADÉMICA

**OFICINA ASESORA DE SISTEMAS** 

| UNIVERSIDAD DISTRITAL<br>FRANCISCO JOSÉ DE CALDAS | INSTRUCTIVO PARA LA ADMINISTRACIÓN DE<br>EVALUACIÓN DOCENTE -ROL ADMINISTRADOR- EN EL<br>SISTEMA DE GESTIÓN ACADÉMICA | Código:              |             |
|---------------------------------------------------|----------------------------------------------------------------------------------------------------|----------------------|-------------|
|                                                   | Macroproceso: Gestión y Desarrollo del Talento<br>Humano                                                              | Versión: 1           |             |
|                                                   | Proceso: de Apoyo                                                                                                    | Fecha de Aprobación: | DE SISTEMAS |

## TABLA DE CONTENIDO

| INTRODUCCIÓN                                      | 3  |
|---------------------------------------------------|----|
| OBJETIVO                                          | 3  |
| ALCANCE                                           | 3  |
| RESPONSABLES                                      | 3  |
| Administrador Oficina de Docencia                 | 3  |
| INGRESO A LA APLICACIÓN                           | 4  |
| ADMINISTRADOR                                     | 5  |
| Habilitar proceso                                 | 5  |
| Habilitar periodo                                 | 5  |
| Habilitar evento                                  | 7  |
| Editar instructivo                                | 9  |
| Estudiantes / Autoevaluación / Consejo curricular | 9  |
| Procesar formulario                               | 10 |
| Registrar formatos                                | 10 |
| Asociar formatos                                  | 11 |
| Registrar encabezados                             | 12 |
| Registrar preguntas                               | 14 |
| Armar formularios                                 | 16 |
| Evaluación docente extemporánea                   | 19 |

| UNIVERSIDAD DISTRITAL<br>FRANCISCO JOSE DE CALDAS | INSTRUCTIVO PARA LA ADMINISTRACIÓN DE<br>EVALUACIÓN DOCENTE -ROL ADMINISTRADOR- EN EL<br>SISTEMA DE GESTIÓN ACADÉMICA | Código:              | 0           |
|---------------------------------------------------|----------------------------------------------------------------------------------------------------|----------------------|-------------|
|                                                   | Macroproceso: Gestión y Desarrollo del Talento<br>Humano                                                              | Versión: 1           |             |
|                                                   | Proceso: de Apoyo                                                                                                    | Fecha de Aprobación: | DE SISTEMAS |

#### INTRODUCCIÓN

En este manual se podrán encontrar la descripción y especificaciones correspondientes a la gestión de la evaluación docente a través del Sistema de Gestión Académica, con el fin de mejorar el quehacer del docente y recopilar información para aportar al mejoramiento de la actividad docente.

### 1. OBJETIVO

Facilitar la gestión de la evaluación docente a través del Sistema de Gestión Académica de la Universidad Distrital Francisco José de Caldas.

#### 2. ALCANCE

Este manual de usuario aplica para gestionar la evaluación docente en el Sistema de Gestión Académica de la Universidad Distrital Francisco José de Caldas.

#### 3. RESPONSABLES

#### 3.1. Oficina de Docencia

Es responsabilidad del miembro encargado de la administración de las evaluación docente de la Universidad Distrital Francisco José de Caldas seguir los pasos indicados en este manual para realizar el proceso correctamente.

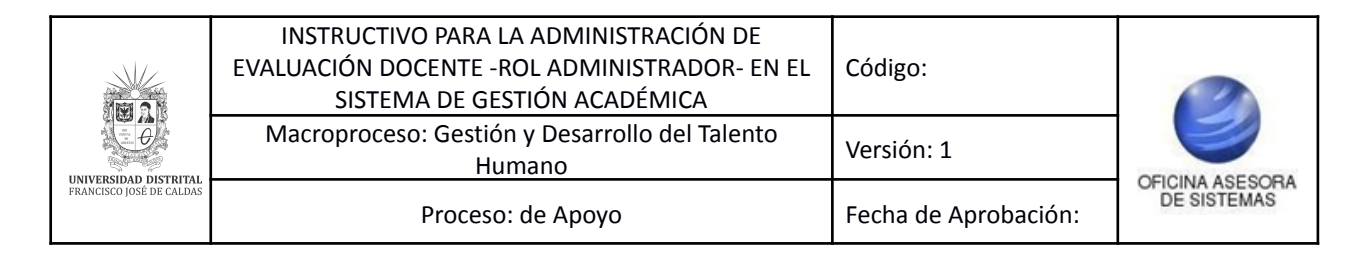

## 4. INGRESO A LA APLICACIÓN

Para ingresar a la aplicación usted debe abrir el navegador de su preferencia. A continuación digite la dirección en la barra de búsqueda del navegador para ingresar al Sistema de Gestión Académica: <u>https://funcionarios.portaloas.udistrital.edu.co/</u>

Al ingresar usted se encontrará con la pantalla principal del sistema. (Imagen 1)

| UNIVERSIDAD DISTRITAL<br>FRANCISCO JOSÉ DE CALDAS<br>Sistema de Gestión Académica<br>Usuario<br>Clave |  |
|----------------------------------------------------------------------------------------------------|--|
| Ingresar                                                                                              |  |
| ¿Olvidaste la contraseña?                                                                             |  |

Imagen 1.

Ingrese sus credenciales de inicio de sesión, las cuales corresponden a su usuario y contraseña. Si ha ingresado correctamente sus credenciales, será dirigido automáticamente a la pantalla principal del Sistema de Gestión Académica. (Imagen 2).

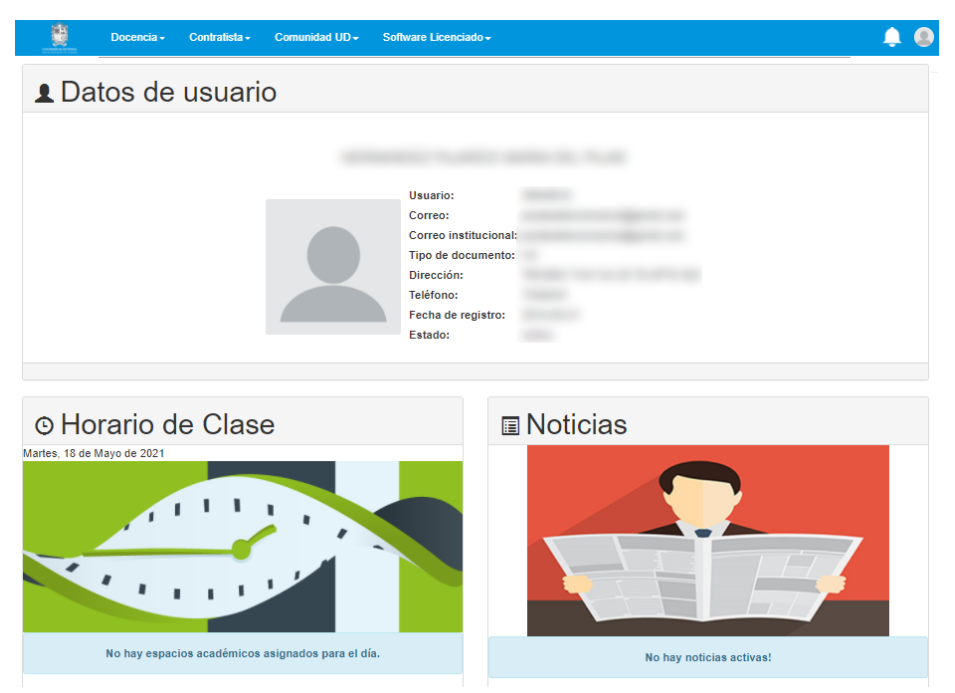

Imagen 2.

**Nota:** el Sistema de Gestión Académica, al ser un sistema web, es independiente del sistema operativo por lo que puede utilizarse desde Microsoft Windows, Linux, etc.

Página 4 de 22

| UNIVERSIDAD DISTRITAL<br>FRANCISCO JOSÉ DE CALDAS | INSTRUCTIVO PARA LA ADMINISTRACIÓN DE<br>EVALUACIÓN DOCENTE -ROL ADMINISTRADOR- EN EL<br>SISTEMA DE GESTIÓN ACADÉMICA | Código:              |             |
|---------------------------------------------------|----------------------------------------------------------------------------------------------------|----------------------|-------------|
|                                                   | Macroproceso: Gestión y Desarrollo del Talento<br>Humano                                                              | Versión: 1           |             |
|                                                   | Proceso: de Apoyo                                                                                                    | Fecha de Aprobación: | DE SISTEMAS |

## 5. ADMINISTRADOR

Ahora, haga clic en *Docencia*, ubique *Administrador de evaluación docente* y seleccione *Administrador*. (Imagen 3)

| Docencia                      | Contratista <del>-</del> | Comunidad UD <del>-</del> | Software Licenciado - |                                        |
|-------------------------------|--------------------------|---------------------------|-----------------------|----------------------------------------|
| Administración de evaluación  |                          | Documentos vinculación    |                       | Docentes                               |
| docente<br>Administrador      |                          | Docente<br>Historico Vi   | nculación             | Gestionar Soportes Pre-<br>vinculación |
| Result. Observaciones<br>Est. |                          |                           |                       |                                        |

Imagen 3.

Enseguida el sistema mostrará el inicio del módulo y el submenú de dicho módulo en la parte derecha. (Imagen 4)

| MÓDULO DE ADMINISTRACIÓN EVALUACIÓN DOCENTE                                                                                                    | 🚮 Inicio             |
|----------------------------------------------------------------------------------------------------|----------------------|
| ELMÓDULO DE ADMINISTRACIÓN de EVALUACIÓN DOCENTE le ofrece una interfaz Web para                                                                                          | Habilitar Proceso    |
| gestionar los procesos de apertura, seguimiento y cierre a la evaluación docente.<br>Cualquier inquietud o inconsistencia en la información por favor remita un correo a: | Editar Instructivo   |
| <u>computo@udistrital.edu.co</u>                                                                                                    | Procesar Formularios |
|                                                                                                    | Ev. extemporáneas    |
| Ahorra Papel                                                                                                    | Reportes             |
| Antes de imprimir<br>Piensa bien<br>si es nocesario                                                                                                    |                      |

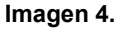

#### 5.1. Habilitar proceso

En esta sección podrá realizar la habilitación de los periodos y eventos.

### 5.1.1. Habilitar periodo

Para empezar a realizar la parametrización, haga clic en *Habilitar proceso* y seleccione *Habilitar periodo*. (Imagen 5)

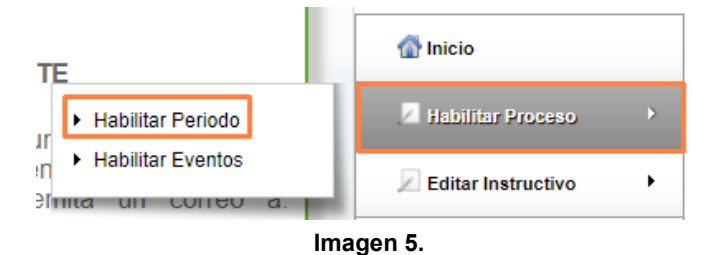

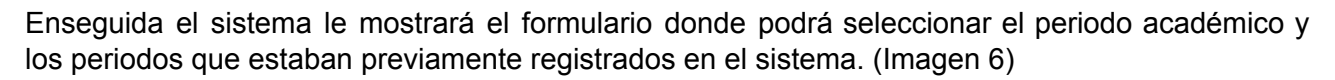

| UNVERSIDAD DISTRITAL<br>FRANCISCO JOSÉ DE CALDAS | INSTRUCTIVO PARA LA ADMINISTRACIÓN DE<br>EVALUACIÓN DOCENTE -ROL ADMINISTRADOR- EN EL<br>SISTEMA DE GESTIÓN ACADÉMICA | Código:              |             |
|--------------------------------------------------|----------------------------------------------------------------------------------------------------|----------------------|-------------|
|                                                  | Macroproceso: Gestión y Desarrollo del Talento<br>Humano                                                              | Versión: 1           |             |
|                                                  | Proceso: de Apoyo                                                                                                    | Fecha de Aprobación: | DE SISTEMAS |

| Periodo Académico           |                                  |                 |                                       | <b></b>              |  |
|-----------------------------|----------------------------------|-----------------|---------------------------------------|----------------------|--|
| Registre o act              | 🚮 Inicio                         |                 |                                       |                      |  |
|                             | Habilitar Proceso                |                 |                                       |                      |  |
| Período académico: *        | Período académico: * 2020 - 3 v  |                 |                                       |                      |  |
|                             | G                                | uardar Cancelar |                                       | Procesar Formularios |  |
| Periodos acdémicos registra | dos en el sistema:               |                 |                                       | Ev. extemporáneas    |  |
| Mostrar 10 🗸 registros      |                                  |                 | Buscar.                               | Reportes +           |  |
| Año 🗘                       | Periodo 🔻                        | Estado          | Cambiar estado                        | \$                   |  |
| 2013                        | 3                                | I. I.           |                                       |                      |  |
| 2015                        | 3                                | I. I.           |                                       |                      |  |
| 2012                        | 3                                | I. I.           |                                       |                      |  |
| 2016                        | 3                                | I.              | ×                                     |                      |  |
| 2017                        | 3                                | I. I.           |                                       |                      |  |
| 2014                        | 3                                | I.              |                                       |                      |  |
| 2018                        | 3                                | L. L.           |                                       |                      |  |
| 2015                        | 1                                | I.              | 2                                     |                      |  |
| 2014                        | 1                                | I.              |                                       |                      |  |
| 2016                        | 1                                | I               | 2                                     |                      |  |
| Mostrando registros del 1 a | I 10 de un total de 14 registros |                 | Primero Anterior 1 2 Siguiente Último |                      |  |

lmagen 6.

Para realizar la habilitación de un periodo que requiera, vaya al listado de los periodos y seleccione el periodo que requiera. (Imagen 7)

| Período académico: *                          | 2020 - 3 |   |          |
|-----------------------------------------------|----------|---|----------|
|                                               |          | Q | Cancelar |
|                                               | 2020 - 3 |   |          |
| Periodos acdémicos registrados en el sistema: | 2021 - 1 |   |          |
|                                               |          |   |          |

Imagen 7.

Enseguida haga clic en *Guardar*. En la parte inferior verá que el periodo académico quedará activo o inactivo. (Imagen 8)

| Mostrar 10 V registros Buscar:                                                                        |           |          |                  |  |  |
|----------------------------------------------------------------------------------------------------|-----------|----------|------------------|--|--|
| Año 🗘                                                                                                 | Periodo 🔻 | Estado 🗘 | Cambiar estado 🗘 |  |  |
| 2017                                                                                                  | 1         | I.       |                  |  |  |
| 2018                                                                                                  | 1         | I. I.    |                  |  |  |
| 2019                                                                                                  | 1         | I. I.    |                  |  |  |
| 2020                                                                                                  | 1         | I. I.    |                  |  |  |
| 2021                                                                                                  | 1         | А        | 2                |  |  |
| Mostrando registros del 11 al 15 de un total de 15 registros<br>Primero Anterior 1 2 Siguiente Úttimo |           |          |                  |  |  |

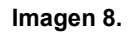

Ahora, para realizar el cambio de estado, vaya a la última columna y haga clic en el ícono indicado. A continuación verá en la lista que el estado ha cambiado. (Imagen 9)

|                                                   | INSTRUCTIVO PARA LA ADMINISTRACIÓN DE<br>EVALUACIÓN DOCENTE -ROL ADMINISTRADOR- EN EL<br>SISTEMA DE GESTIÓN ACADÉMICA | Código:              |             |
|---------------------------------------------------|----------------------------------------------------------------------------------------------------|----------------------|-------------|
|                                                   | Macroproceso: Gestión y Desarrollo del Talento<br>Humano                                                              | Versión: 1           |             |
| UNIVERSIDAD DISTRITAL<br>FRANCISCO JOSÉ DE CALDAS | Proceso: de Apoyo                                                                                                    | Fecha de Aprobación: | DE SISTEMAS |

| Mostrar 10 V registros Buscar.                                                                       |           |          |                  |  |  |
|----------------------------------------------------------------------------------------------------|-----------|----------|------------------|--|--|
| Año 🗘                                                                                                | Periodo 🔻 | Estado 🗘 | Cambiar estado 🗘 |  |  |
| 2018                                                                                                 | 1         | I.       |                  |  |  |
| 2019                                                                                                 | 1         | I.       | X                |  |  |
| 2020                                                                                                 | 1         | I.       |                  |  |  |
| 2021                                                                                                 | 1         | А        |                  |  |  |
| 2016                                                                                                 | 1         | A        |                  |  |  |
| Mostrando registros del 11 al 15 de un total de 15 registros<br>Primero Anterior 1 2 Siguiente Últim |           |          |                  |  |  |

Imagen 9.

#### Nota: Tenga en cuenta que I significa Inactivo y A significa Activo.

#### 5.1.2. Habilitar evento

Ahora, para realizar la habilitación de un evento, vaya de nuevo al menú, luego *Habilitar Proceso* y seleccione *Habilitar Eventos*. (Imagen 10)

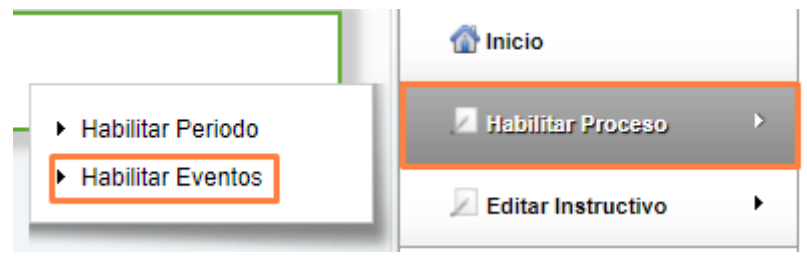

Imagen 10.

## **Nota:** Tenga en cuenta que a través de esta opción podrá definir el tipo de evaluación que se realizará y cuándo se dará la evaluación.

Enseguida el sistema lo llevará a un formulario, donde debe indicar:

- Tipo de evento que va a crear: si es evaluación docente, autoevaluación de docentes de pregrado, autoevaluación de docentes de posgrado, autoevaluación del consejo curricular de pregrado, autoevaluación del consejo curricular de posgrado, evaluación de estudiantes de pregrado o evaluación de estudiantes de posgrado.
- Fecha inicial y final

Haga clic en *Guardar.* El aplicativo le permitirá ver en la parte inferior el resumen de la información del evento. (Imagen 11)

|                                                   | INSTRUCTIVO PARA LA ADMINISTRACIÓN DE<br>EVALUACIÓN DOCENTE -ROL ADMINISTRADOR- EN EL<br>SISTEMA DE GESTIÓN ACADÉMICA | Código:              |             |
|---------------------------------------------------|----------------------------------------------------------------------------------------------------|----------------------|-------------|
|                                                   | Macroproceso: Gestión y Desarrollo del Talento<br>Humano                                                              | Versión: 1           |             |
| UNIVERSIDAD DISTRITAL<br>FRANCISCO JOSÉ DE CALDAS | Proceso: de Apoyo                                                                                                    | Fecha de Aprobación: | DE SISTEMAS |

| Evento: *        |                    | 11 EVALUACION DO  | CENTE                                                    |                    |                   |        |
|------------------|--------------------|-------------------|----------------------------------------------------------|--------------------|-------------------|--------|
| Fecha Inicial *  |                    |                   |                                                          |                    |                   |        |
| Fecha Final *    |                    |                   |                                                          |                    |                   |        |
|                  |                    | Guardar           | Cancelar                                                 |                    |                   |        |
| tado de eve      | entos por carrera: |                   |                                                          |                    |                   |        |
| 1ostrar 10       | ✓ registros        |                   |                                                          | Buscar:            |                   |        |
| Cod.<br>Evento ≎ | Evento             | Cod.<br>Carrera ≎ | Carrera                                                  | ♦ Fecha<br>Inicial | Fecha<br>Final \$ | Editar |
| 11               | EVALUACION DOCENTE | 1                 | ADMINISTRACION DEPORTIVA                                 | 01/04/2016         | 28/07/2016        |        |
| 11               | EVALUACION DOCENTE | 2                 | ESPECIALIZACION EN BIOINGENIERIA                         | 01/04/2016         | 28/07/2016        | 1      |
| 11               | EVALUACION DOCENTE | 4                 | ADMINISTRACION DEPORTIVA<br>(NOCTURNA)                   | 01/04/2016         | 28/07/2016        |        |
| 11               | EVALUACION DOCENTE | 5                 | INGENIERIA ELECTRONICA                                   | 01/04/2016         | 28/07/2016        | 1      |
| 11               | EVALUACION DOCENTE | 7                 | INGENIERIA ELECTRICA                                     | 01/04/2016         | 28/07/2016        |        |
| 11               | EVALUACION DOCENTE | 10                | INGENIERIA FORESTAL                                      | 01/04/2016         | 28/07/2016        | 1      |
| 11               | EVALUACION DOCENTE | 13                | ESP. EN GERENCIA DE RECURSOS<br>NATURALES                | 01/04/2016         | 28/07/2016        |        |
| 11               | EVALUACION DOCENTE | 14                | ESP. EN DISEÑO DE VIAS URBANAS,<br>TRANSITO Y TRANSPORTE | 01/04/2016         | 28/07/2016        | 1      |
|                  | EVALUACION DOCENTE | 15                | INGENIERIA INDUSTRIAL                                    | 01/04/2016         | 28/07/2016        |        |
| 11               | EVALUACIÓN DOCENTE |                   |                                                          |                    |                   |        |

Imagen 11.

Ahora, sí requiere editar las fechas previamente ingresadas, haga clic en editar. (Imagen 12)

| Mostrar 10 V registros Buscar. |                                                  |                   |                                                          |                    |                   |          |
|--------------------------------|--------------------------------------------------|-------------------|----------------------------------------------------------|--------------------|-------------------|----------|
| Cod.<br>Evento \$              | Evento 💌                                         | Cod.<br>Carrera ≎ | Carrera                                                  | ♦ Fecha<br>Inicial | Fecha<br>Final \$ | Editar 🗘 |
| 11                             | EVALUACION DOCENTE                               | 1                 | ADMINISTRACION DEPORTIVA                                 | 01/05/2021         | 31/05/2021        |          |
| 11                             | EVALUACION DOCENTE                               | 2                 | ESPECIALIZACION EN BIOINGENIERIA                         | 01/05/2021         | 31/05/2021        | 1        |
| 11                             | EVALUACION DOCENTE                               | 4                 | ADMINISTRACION DEPORTIVA<br>(NOCTURNA)                   | 01/05/2021         | 31/05/2021        |          |
| 11                             | EVALUACION DOCENTE                               | 5                 | INGENIERIA ELECTRONICA                                   | 01/05/2021         | 31/05/2021        | 1        |
| 11                             | EVALUACION DOCENTE                               | 7                 | INGENIERIA ELECTRICA                                     | 01/05/2021         | 31/05/2021        |          |
| 11                             | EVALUACION DOCENTE                               | 10                | INGENIERIA FORESTAL                                      | 01/05/2021         | 31/05/2021        | 1        |
| 11                             | EVALUACION DOCENTE                               | 13                | ESP. EN GERENCIA DE RECURSOS<br>NATURALES                | 01/05/2021         | 31/05/2021        |          |
| 11                             | EVALUACION DOCENTE                               | 14                | ESP. EN DISEÑO DE VIAS URBANAS,<br>TRANSITO Y TRANSPORTE | 01/05/2021         | 31/05/2021        | 1        |
| 11                             | EVALUACION DOCENTE                               | 15                | INGENIERIA INDUSTRIAL                                    | 01/05/2021         | 31/05/2021        |          |
| 11                             | EVALUACION DOCENTE                               | 16                | ARTES PLASTICAS Y VISUALES                               | 01/05/2021         | 31/05/2021        | 1        |
| Mostrando re                   | gistros del 1 al 10 de un total de 608 registros |                   | Primero Anterio                                          | or 1 2 3 4         | 5 Siguiente       | Último   |

Imagen 12.

Enseguida, el sistema le mostrará una ventana donde podrá ingresar las nuevas fechas. (Imagen 13)

| EVENTO: EVALUACION DOCENTE CARRER | A: ADMINISTRACION DEPORTIVA |          |
|-----------------------------------|-----------------------------|----------|
| Fecha Inicial *                   |                             |          |
| Fecha Final *                     |                             |          |
|                                   | Guardar                     | Cancelar |

Imagen 13.

Cuando haya ingresado la información, haga clic en Guardar.

| UNIVERSIDAD DISTRITAL<br>PRANCISCO JOSÉ DE CALDAS | INSTRUCTIVO PARA LA ADMINISTRACIÓN DE<br>EVALUACIÓN DOCENTE -ROL ADMINISTRADOR- EN EL<br>SISTEMA DE GESTIÓN ACADÉMICA | Código:              |             |
|---------------------------------------------------|----------------------------------------------------------------------------------------------------|----------------------|-------------|
|                                                   | Macroproceso: Gestión y Desarrollo del Talento<br>Humano                                                              | Versión: 1           |             |
|                                                   | Proceso: de Apoyo                                                                                                    | Fecha de Aprobación: | DE SISTEMAS |

*Nota: Tenga en cuenta que usted podrá definir las fechas para cada proyecto, estudiantes y docentes, por separado.* 

## 5.2. Editar instructivo

En esta sección podrá realizar el registro y modificación de los textos con las instrucciones que acompañarán la evaluación para los roles *Estudiantes, Autoevaluación* y *Consejo curricular.* 

## 5.2.1. Estudiantes / Autoevaluación / Consejo curricular

Para agregar o editar la información presentada a los estudiantes, vaya al menú, haga clic en *Editar instructivo* y seleccione *Estudiante.* (Imagen 14)

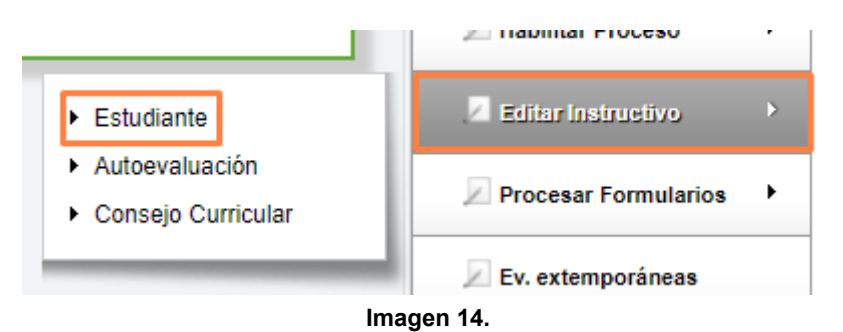

Enseguida el sistema le mostrará un editor de texto con el texto base del Instructivo, el cual se puede modificar, según los requerimientos propios de cada evaluación. (Imagen 15)

| nstructivo Evaluación Docentes:                                                                                                    |                    |
|----------------------------------------------------------------------------------------------------|--------------------|
| B I U ARC ≡ ≡ ≡ Estilos • Paragrafo • Font Family • 3 (12pt) •                                                                                                    |                    |
| 🖌 🗈 🛍 🛍   A 🕼   🗄 • 🗄 •   ‡ 🛊 🗰   🤊 (*   🕫 🐳 🗸 🖉 🖉 💷   📆 O 🕄                                                                                                    | <u>A</u> - 🤷 -     |
| 🔏   🖃 💷   3° 3 🗲   3 🕂 11   111 111 111   111 111 111 111 111                                                                                                    |                    |
| Guía para la realización de su Evaluación en Línea                                                                                                    | •                  |
| Respetado (a) estudiante:                                                                                                    |                    |
| A continuación hallará la relación de los docentes que le imparten las asignaturas en el<br>periodo académico 2020-I; de clic en cada uno de ellos e inmediatamente encontrará un co<br>de aspectos relacionados con el desempeño docente. | actual<br>njunto   |
| Digite una de las opciones indicadas para la evaluación del profesor (a) de acuerdo con el g<br>nivel de cumplimiento, calidad o impacto de la gestión de la asignatura, teniendo en cuenta                                                | rado o<br>que la 🖵 |
| Camino: p » span » strong Palal                                                                                                    | bras:325           |

Guardar

Imagen 15.

Cuando haya finalizado, haga clic en *Guardar.* Enseguida podrá ver que el sistema guarda las modificaciones realizadas.

|                                                   | INSTRUCTIVO PARA LA ADMINISTRACIÓN DE<br>EVALUACIÓN DOCENTE -ROL ADMINISTRADOR- EN EL<br>SISTEMA DE GESTIÓN ACADÉMICA | Código:              |             |
|---------------------------------------------------|----------------------------------------------------------------------------------------------------|----------------------|-------------|
|                                                   | Macroproceso: Gestión y Desarrollo del Talento<br>Humano                                                              | Versión: 1           |             |
| UNIVERSIDAD DISTRITAL<br>FRANCISCO JOSÉ DE CALDAS | Proceso: de Apoyo                                                                                                    | Fecha de Aprobación: | DE SISTEMAS |

#### 5.3. Procesar formulario

A través de esta opción se pueden agregar, asociar y modificar los formatos, encabezados, preguntas y formularios que van a componer las evaluaciones.

#### 5.3.1. Registrar formatos

Para realizar el proceso del formulario, vaya al menú y haga clic en *Procesar formulario.* (Imagen 16)

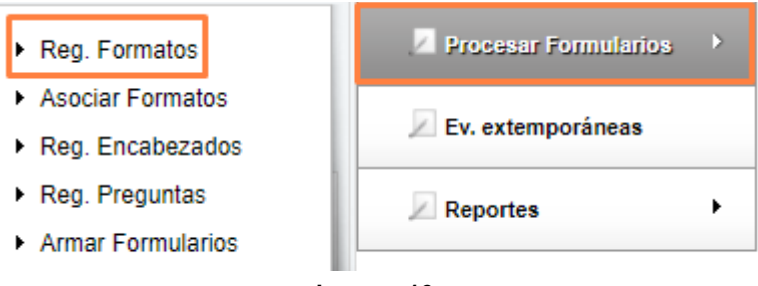

Imagen 16.

Enseguida, el sistema mostrará en la ventana (Imagen 17):

- El proceso de evaluación al que le está registrando el formato (recuadro verde)
- El proceso de evaluación (si es Autoevaluación, Estudiante, Consejo curricular, Estudiantes cátedras, Autoevaluación cátedras, Decano cátedras, Encuesta, Estudiante programas virtuales, Consejo programas virtuales o Autoevaluación programas virtuales)
- El número de formato
- El porcentaje

| Formatos Evaluación D           | locente                                                                                         |
|---------------------------------|-------------------------------------------------------------------------------------------------|
| Registre la                     | los formatos que hacen parte del proceso de Evaluación Docente para el período académico 2016-1 |
| Tipo de Evaluación: *           | Autoevaluacion                                                                                  |
| Formato No.: *<br>Porcentaje: * | * Este cam po es obligatorio<br>* No es un valor entero válido                                  |
| (Descripción:                   |                                                                                                 |
| <b>₿ В І</b>                    | U ABE 플 클 클 Estilos · Paragrafo · Font Family · Tamaño de let · A · 한 ·                         |
| Camino: p                       | Palabras:0                                                                                      |
|                                 | Guardar Cancelar                                                                                |

Imagen 17.

Cuando haya ingresado la información, haga clic en Guardar.

Página 10 de 22

|                                                   | INSTRUCTIVO PARA LA ADMINISTRACIÓN DE<br>EVALUACIÓN DOCENTE -ROL ADMINISTRADOR- EN EL<br>SISTEMA DE GESTIÓN ACADÉMICA | Código:              |             |
|---------------------------------------------------|----------------------------------------------------------------------------------------------------|----------------------|-------------|
|                                                   | Macroproceso: Gestión y Desarrollo del Talento<br>Humano                                                              | Versión: 1           |             |
| UNIVERSIDAD DISTRITAL<br>FRANCISCO JOSÉ DE CALDAS | Proceso: de Apoyo                                                                                                    | Fecha de Aprobación: | DE SISTEMAS |

## Ahora, para editar un registro previamente ingresado al sistema, ubique el registro y haga clic en el ícono indicado. (Imagen 18)

| Mostrar 10 V registros Buscar: |                    |                                                                                                    |              |                      |             |          |
|--------------------------------|--------------------|----------------------------------------------------------------------------------------------------|--------------|----------------------|-------------|----------|
| Tipo de<br>Evalación 🗘         | Formato 🗸          | Descripción 🗘                                                                                                    | Porcentaje 🗘 | Periodo<br>académico | Estado 🗘    | Editar 🔇 |
| Encuesta                       | 50                 | ENCUESTA PARO ESTUDIANTIL                                                                                                    | 0            | 2016-1               | A           |          |
| Decanos Cátedras               | 17                 | UNIVERSIDAD DISTRITAL FRANCISCO JOSE DE CALDAS<br>FORMATO DE EVALUACION DE LAS CATEDRAS<br>INSTITUCIONALES<br>EVALUACION DE DOCENTES POR PARTE DEL DECANO<br>FORMATO. 17                     | 30           | 2016-1               | A           | ×        |
| Autoevaluación<br>Cátedras     | 16                 | UNIVERSIDAD DISTRITAL FRANCISCO JOSE DE CALDAS<br>AUTOEVALUACION DOCENTES RESPONSABLES DE LAS<br>CATEDRAS INSTITUCIONALES<br>Formato No. 16                                                  | 20           | 2016-1               | A           |          |
| Estudiantes<br>Catedras        | 15                 | UNIVERSIDAD DISTRITAL FRANCISCO JOSE DE CALDAS<br>EVALUACION DE CÂTEDRAS INSTITUCIONALES<br>Formato No. 15 EVALUACION REALIZADA POR LOS<br>ESTUDIANTES                                       | 50           | 2016-1               | A           | X        |
| Consejo Curricular             | 14                 | UNIVERSIDAD DISTRITAL FRANCISCO JOSE DE CALDAS<br>FORMATO №. 14 - EVALUACION DE DOCENTES (M.T.Y M.T.O)<br>POR EL CONSEJO DE PROYECTO CURRICULAR                                              | 30           | 2016-1               | A           |          |
| Autoevaluacion                 | 13                 | UNIVERSIDAD DISTRITAL FRANCISCO JOSE DE CALDAS<br>FORMATO No. 13- AUTOEVALUACION DOCENTES (M.T. y<br>M.T.O.)                                                                                 | 20           | 2016-1               | A           | ×        |
| Autoevaluacion                 | 12                 | UNIVERSIDAD DISTRITAL FRANCISCO JOSE DE CALDAS<br>FORMATO No. 12-AUTOEVALUACION DOCENTES DE<br>VINCULACIÓN ESPECIAL<br>(Tiempo Completo Ocasional)                                           | 20           | 2016-1               | A           |          |
| Consejo Curricular             | 11                 | UNIVERSIDAD DISTRITAL FRANCISCO JOSE DE CALDAS<br>FORMATO No. 11- EVALUACION DE DOCENTES DE PLANTA<br>(T.C.)<br>POR EL CONSEJO DE PROYECTO CURRICULAR                                        | 30           | 2016-1               | A           | X        |
| Autoevaluacion                 | 10                 | UNIVERSIDAD DISTRITAL FRANCISCO JOSE DE CALDAS<br>FORMATO No. 10 - AUTOEVALUACION DOCENTES DE PLANTA<br>(T.C.)                                                                               | 20           | 2018-1               | A           |          |
| Consejo Curricular             | 9                  | UNIVER SIDAD DISTRITAL FRANCISCO JOSE DE CALDAS<br>FORMATO No. 9 - EVALUACIÓN DE DOCENTES DE VINCULACIÓN<br>ESPECIAL<br>POR EL CONSEJO DE PROYECTO CURRICULAR<br>(Tiempo Completo Ocasional) | 30           | 2016-1               | A           |          |
| Mostrando registros de         | el 1 al 10 de un t | iotal de 14 registros                                                                                                    | Prime        | ro Anterior 1        | 2 Siguiente | Último   |

Imagen 18.

Enseguida el sistema lo llevará al formulario de modificación de la información. (Imagen 19)

| Editar Formatos Evaluación Docent | te       |              |               |                                    |            |
|-----------------------------------|----------|--------------|---------------|------------------------------------|------------|
| Tipo de Evaluación: *             | Encuesta | T            |               |                                    |            |
| Formato No.: *                    | 50       |              |               |                                    |            |
| Porcentaje: *                     | 0        |              |               |                                    |            |
| Estado: *                         | Н        |              |               |                                    |            |
| Descripción:                      |          |              |               |                                    |            |
| BI ABC                            | Estilos  | ▼ Paragrafo  | Font Family   | ▼ Tamaño de let ▼   <u>A</u> ▼ 🥸 ▼ |            |
|                                   |          | ENCUESTA PAR | 0 ESTUDIANTIL |                                    |            |
|                                   |          |              |               |                                    |            |
|                                   |          |              |               |                                    |            |
| Camino: p » strong                |          |              |               |                                    | Palabras:3 |
|                                   |          | Guardar      | Cancelar      | )                                  |            |
|                                   |          | Imager       | n 19.         |                                    |            |

Al hacer clic en *Guardar,* el sistema guardará la información y lo llevará de nuevo al listado de los formatos registrados.

### 5.3.2. Asociar formatos

En esta sección podrá realizar la asociación de los formatos previamente creados al tipo de vinculación. Para realizar dicha asociación, vaya a *Procesar formularios* y seleccione *Asociar formatos*. (Imagen 20)

|                                                   | INSTRUCTIVO PARA LA ADMINISTRACIÓN DE<br>EVALUACIÓN DOCENTE -ROL ADMINISTRADOR- EN EL<br>SISTEMA DE GESTIÓN ACADÉMICA | Código:              | 0           |
|---------------------------------------------------|----------------------------------------------------------------------------------------------------|----------------------|-------------|
|                                                   | Macroproceso: Gestión y Desarrollo del Talento<br>Humano                                                              | Versión: 1           |             |
| UNIVERSIDAD DISTRITAL<br>FRANCISCO JOSÉ DE CALDAS | Proceso: de Apoyo                                                                                                    | Fecha de Aprobación: | DE SISTEMAS |

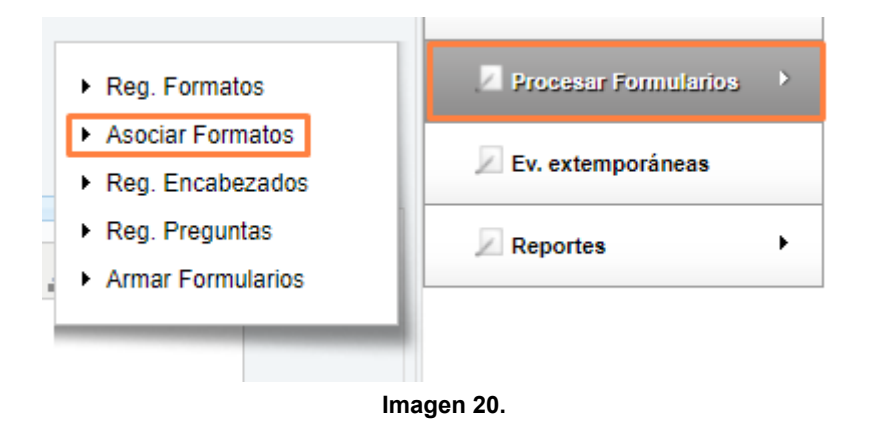

Ahora, para realizar la asociación del formulario, seleccione el tipo de formato a asociar (los cuales se crearon previamente), después el tipo de vinculación de los docentes. (Imagen 21)

| Armar formular     |                     | ARIO PODI | RÁ ASOCIAR LOS FORMATOS A UNA VINCULACIÓN DOCENTE.                                                                                                    |    |        |    |          |
|--------------------|---------------------|-----------|----------------------------------------------------------------------------------------------------|----|--------|----|----------|
| Formatos: *        |                     |           |                                                                                                    |    |        |    |          |
| Formatos Asociad   | Guardar Cancelar    |           |                                                                                                    |    |        |    |          |
| Id<br>asociación 🗘 | Vinculación Docente | Ŧ         | Formato                                                                                                    | \$ | Estado | \$ | Editar 🗧 |
| 97                 | SIN DATO            |           | UNIVER SIDAD DISTRITAL FRANCISCO JOSE DE CALDAS<br>FORMATO No. 7 - EVALUACION DE DOCENTES POR<br>ESTUDIANTES                                                                |    | A      |    |          |
| 112                | SIN DATO            |           | UNIVERSIDAD DISTRITAL FRANCISCO JOSE DE CALDAS<br>EVALUACION DE CÁTEDRAS INSTITUCIONALES<br>Formato No. 15 EVALUACION REALIZADA POR LOS<br>ESTUDIANTES                      |    | A      |    | ×        |
| 113                | SIN DATO            |           | UNIVERSIDAD DISTRITAL FRANCISCO JOSE DE CALDAS<br>AUTOEVALUACION DOCENTES RESPONSABLES DE LAS<br>CATEDRAS INSTITUCIONALES<br>Formato No. 16                                 |    | A      |    |          |
| 114                | SIN DATO            |           | UNIVERSIDAD DISTRITAL FRANCISCO JOSE DE CALDAS<br>FORMATO DE EVALUACION DE LAS CATEDRAS<br>INSTITUCIONALES<br>EVALUACION DE DOCENTES POR PARTE DEL DECANO<br>Formato No. 17 |    | A      |    | ×        |
| 447                | CIN DATO            |           |                                                                                                    |    |        |    |          |

Imagen 21.

Una vez se escoge el tipo de vinculación, haga clic en *Guardar*. Los cambios se verán reflejados en la parte inferior de la pantalla.

Ahora, para modificar una asociación previamente realizada, vaya a la tabla en la parte inferior y haga clic en el ícono de *Editar*. Allí podrá ingresar la información y guardarla.

#### 5.3.3. Registrar encabezados

En esta sección podrá registrar y editar los encabezados que hacen parte del proceso. Para realizar el registro de los encabezados vaya a *Procesar formularios* y seleccione *Reg. encabezados*. (Imagen 22)

Página 12 de 22

|                          | INSTRUCTIVO PARA LA ADMINISTRACIÓN DE<br>EVALUACIÓN DOCENTE -ROL ADMINISTRADOR- EN EL<br>SISTEMA DE GESTIÓN ACADÉMICA | Código:              | 0           |
|--------------------------|----------------------------------------------------------------------------------------------------|----------------------|-------------|
|                          | Macroproceso: Gestión y Desarrollo del Talento<br>Humano                                                              | Versión: 1           |             |
| FRANCISCO JOSÉ DE CALDAS | Proceso: de Apoyo                                                                                                    | Fecha de Aprobación: | DE SISTEMAS |

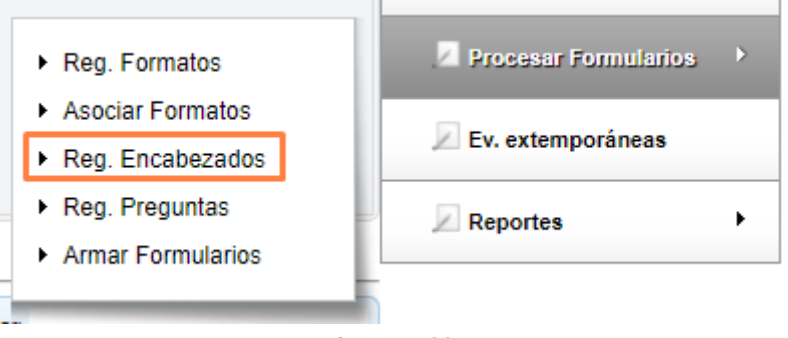

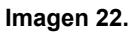

En los campos que se despliegan, podrá agregar, modificar o eliminar los encabezados de los procesos. Para agregar un encabezado ingrese el texto (Imagen 23 A), y haga clic en *Guardar*. Si requiere modificar un encabezado previamente ingresado, ubique el encabezado a modificar y haga clic en *Editar*. (Imagen 23 B)

| ezados de los formatos de Evaluación Docente                                                                                                    |                                                                                                    |  |  |
|----------------------------------------------------------------------------------------------------|----------------------------------------------------------------------------------------------------|--|--|
| EL SIGUIENTE FORMLUARIO LE PERMITIRÁ REGISTRAR O EDITAR LOS ENCABEZADOS DE LOS FORMULARIOS QUE HACEN PARTE DEL<br>PROCESO DE EVALUACIÓN DOCENTE                             |                                                                                                    |  |  |
|                                                                                                    |                                                                                                    |  |  |
| abezados:                                                                                                    |                                                                                                    |  |  |
| B I U ABC ≡ ≡ ≡ Estilos • Paragrafo • Font Family • Tamaño de let • A • <sup>ab</sup> / <sub>2</sub> •                                                                      |                                                                                                    |  |  |
|                                                                                                    | А                                                                                                    |  |  |
| mino: p Palabras:0                                                                                                    |                                                                                                    |  |  |
| Guardar Cancelar                                                                                                    |                                                                                                    |  |  |
| zados registrados en el sistema:                                                                                                    |                                                                                                    |  |  |
| 10 v registros Buscar:                                                                                                    |                                                                                                    |  |  |
| Encabezado                                                                                                    | Editar 🗘                                                                                                    |  |  |
| UNIVERSIDAD DISTRITAL FRANCISCO JOSÉ DE CALDAS                                                                                                    |                                                                                                    |  |  |
| UNIVERSIDAD DISTRITAL FRANCISCO JOSE DE CALDAS<br>FORMATO No. 7 - EVALUACION DE DOCENTES POR ESTUDIANTES                                                                    |                                                                                                    |  |  |
| UNIVERSIDAD DISTRITAL FRANCISCO JOSE DE CALDAS<br>52 FORMATO NO. 6 - AUTOEVALUACION DOCENTES DE VINCULACION ESPECIAL<br>(Hora Cátedra)                                      |                                                                                                    |  |  |
| 58 UNIVERSIDAD DISTRITAL FRANCISCO JOSE DE CALDAS<br>FORMATO DE EVALUACION DE LAS CATEDRAS INSTITUCIONALES<br>EVALUACION DE DOCENTES POR PARTE DEL DECANO<br>Formato No. 17 |                                                                                                    |  |  |
|                                                                                                    | Ezados de los formatos de Evaluación Docente:<br>EL SIGUIENTE FORMULARIO LE PERMITIRÀ REGISITRAR O EDITAR LOS ENCABEZADOS DE LOS FORMULARIOS QUE HACEN PARTE DEL<br>PROCESO DE EVALUACIÓN DOCENTE<br>abezados:<br>abezados:<br>B X B ABE E E E E E Estilos • Paragrafo • Font Family • Tamaño de let • A • * • •<br>Palabras: 0<br>Guardar Cancelar<br>tados registrados en el sistema:<br>10 • registros Buscar<br>UNIVERSIDAD DISTRITAL FRANCISCO JOSÉ DE CALDAS<br>UNIVERSIDAD DISTRITAL FRANCISCO JOSE DE CALDAS<br>UNIVERSIDAD DISTRITAL FRANCISCO JOSE DE CALDAS<br>UNIVERSIDAD DISTRITAL FRANCISCO JOSE DE CALDAS<br>UNIVERSIDAD DISTRITAL FRANCISCO JOSE DE CALDAS<br>UNIVERSIDAD DISTRITAL FRANCISCO JOSE DE CALDAS<br>FORMATO NO. 6 - AUTOEVALUACIÓN DE DOCENTES POR ESTUDIANTES<br>UNIVERSIDAD DISTRITAL FRANCISCO JOSE DE CALDAS<br>CONTOR DE VINCULACIÓN DE DOCENTES DE VINCULACIÓN SE DECALDAS<br>CONTOR DE SOUSE DE TOSE DE CALDAS<br>CONTOR DE SOUSE DE TRITAL FRANCISCO JOSE DE CALDAS<br>CONTOR DE SOUSE DE CALDAS<br>CONTOR DE SOUSE DE CALDAS<br>CONTOR DE SOUSE DE CALDAS<br>CONTOR DE SOUSE DE CALDAS<br>CONTOR DE SOUSE DE CALDAS<br>CONTOR DE SOUSE DE CALDAS<br>CONTOR DE SOUSE DE CALDAS<br>CONTOR DE SOUSE DE CALDAS<br>FORMATO NO. 6 - AUTOEVALUACIÓN DE DOCENTES POR ESTUDIANTES<br>CONTOR DE SOUSE DE CALDAS<br>FORMATO NO. 6 - AUTOEVALUACIÓN DE DOCENTES POR ESTUDIANTES<br>CONTOR DE SOUSE DE CALDAS<br>FORMATO NO. 6 - AUTOEVALUACIÓN DE DOCENTES POR ESTUDALES<br>EVALUACIÓN DE DOCENTES POR PARTE DEL DECANO<br>FORMATO NO. 6 - AUTOEVALUACIÓN DE DOCENTES POR PARTE DEL DECANO<br>FORMATO NO. 6 - AUTOEVALUACIÓN DE DOCENTES POR ESTUDALES<br>EVALUACIÓN DE DOCENTES POR PARTE DEL DECANO<br>FORMATO NO. 6 - AUTOEVALUACIÓN DE DOCENTES POR PARTE DEL DECANO<br>FORMATO NO. 6 - AUTOEVALUACIÓN DE DOCENTES POR PARTE DEL DECANO<br>FORMATO NO. 6 - AUTOEVALUACIÓN DE DOCENTES POR PARTE DEL DECANO<br>FORMATO NO. 6 - AUTOEVALUACIÓN DE DOCENTES POR PARTE DEL DECANO<br>FORMATO NO. 6 - AUTOEVALUACIÓN DE DOCENTES POR PARTE DEL DECANO<br>FORMATO NO. 6 - AUTOEVALUACIÓN DE DOCENTES POR PARTE DEL DECANO<br>FORMATO NO. 6 - AUTOEVALUACIÓN DE DOCENTES POR PARTE DEL DECA |  |  |

Imagen 23.

Al ingresar la información, el sistema le mostrará el recuadro para editar el texto. (Imagen 24).

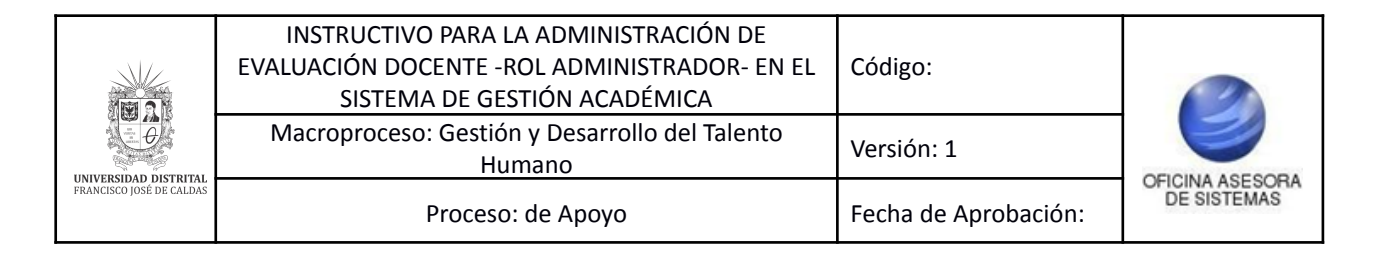

| Editar Encabezados de los Formularios de Evaluación Doc | ente          |                          |                    |            |
|---------------------------------------------------------|---------------|--------------------------|--------------------|------------|
|                                                         |               |                          |                    |            |
| B I U ABC ≡ ≡ ≡ Estilor                                 | s 🝷 Paragrafo | ▼ Font Family ▼ 3 (12pt) | •   <u>A</u> • 💇 • |            |
| UNIVERSID                                               | AD DISTRITAL  | FRANCISCO JOSÉ DE CA     | DAS                |            |
|                                                         |               |                          |                    |            |
|                                                         |               |                          |                    |            |
|                                                         |               |                          |                    |            |
| Camino: p » span » strong                               |               |                          |                    | Palabras:0 |
|                                                         | Guardar       | Cancelar                 |                    |            |
|                                                         |               |                          |                    |            |

Imagen 24.

Cuando haya hecho los cambios pertinentes, haga clic en Guardar.

#### 5.3.4. Registrar preguntas

Para realizar el registro de las preguntas que irán incluidas en la evaluación docente, vaya a *Procesar formularios* y haga clic en *Registrar preguntas*. (Imagen 25)

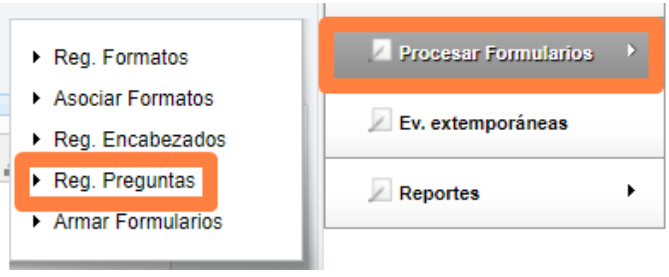

Imagen 25.

Enseguida el sistema lo llevará al campo donde podrá realizar el registro de la pregunta. Allí tendrá que seleccionar el tipo de pregunta, el valor máximo de ésta y el campo para ingresar el texto de la pregunta. (Imagen 26)

|                                                   | EVALUACIÓN DOCENTE -ROL ADMINISTRACIÓN DE<br>EVALUACIÓN DOCENTE -ROL ADMINISTRADOR- EN EL<br>SISTEMA DE GESTIÓN ACADÉMICA | Código:              | 0           |
|---------------------------------------------------|----------------------------------------------------------------------------------------------------|----------------------|-------------|
| UNIVERSIDAD DISTRITAL<br>FRANCISCO JOSÉ DE CALDAS | Humano                                                                                                    | Versión: 1           |             |
|                                                   | Proceso: de Apoyo                                                                                                    | Fecha de Aprobación: | DE SISTEMAS |

| Preguntas Evaluación Docente                                                                                                    |
|----------------------------------------------------------------------------------------------------|
| REGISTRE O EDITE LAS PREGUNTAS PARA EL PERIODO ACADÉMICO: 2018-1                                                                                                    |
| Tipo de Pregunta: * Radio *                                                                                                    |
| Valor Máx. Pregunta: *                                                                                                    |
| (Pregunta:                                                                                                    |
| 📙 🗋 🖪 🖌 🗓 ABC 🚍 🚍 🗮 Estilos 🔹 Paragrafo 🔹 Font Family 🔹 Tamaño de let 🛛 🗛 🔹 🏝                                                                                                    |
| Camino: p Palabras:0                                                                                                    |
| Guardar Cancelar                                                                                                    |
| <sup>o</sup> reguntas registradas en el sistema:                                                                                                    |
| Mostrar 10 🗸 registros Buscar:                                                                                                    |
| Pregunta   Periodo académico   Periodo académico   Tipo de   Valor  Máximo  Lestado   Estado   Editar   Estado   Editar   Estado   Editar   Estado   Editar   Estado   Editar   Estado   Editar   Estado   Estado |
| 1. Desde el inicio del curso presenta, explica y justifica los contenidos de la clase (asignatura, curso o taller) y los oriterios de evaluación.                                                                                                    |

Imagen 26.

**Nota:** Tenga en cuenta que las preguntas que tengan un valor máximo de 5. son tomadas por el sistema como obligatorias y dicho nota influirá en la puntuación final de la evaluación, mientras que si define el valor máximo de 3. el sistema tomará la pregunta como general y no influirá en la puntuación final.

Cuando ingrese los textos correspondientes y haga clic en *Guardar*, el sistema le mostrará en la parte inferior las preguntas registradas. (Imagen 27)

| Preguntas registradas en el sistema:                                                                                                    |                      |                    |                                      |             |          |  |  |
|----------------------------------------------------------------------------------------------------|----------------------|--------------------|--------------------------------------|-------------|----------|--|--|
| Mostrar 10 v registros Buscar:                                                                                                    |                      |                    |                                      |             |          |  |  |
| Pregunta 🗘                                                                                                    | Periodo<br>académico | Tipo de pregunta 🗘 | Valor<br>Máximo<br>de la<br>pregunta | Estado 🗘    | Editar 🗘 |  |  |
| <ol> <li>Desde el inicio del curso presenta, explica y justifica los contenidos de la clase (asignatura,<br/>curso o taller) y los criterios de evaluación.</li> </ol>              | 2016-1               | Radio              | 5                                    | A           |          |  |  |
| <ol> <li>Las notas de las evaluaciones, son conocidas oportunamente y se ajustan en cantidad y calidad<br/>a los criterios establecidos en el curso, taller o seminario.</li> </ol> | 2016-1               | Radio              | 5                                    | A           | /        |  |  |
| <ol> <li>Asiste a todas las clases concertadas?. Si falta lo justifica, desarrollando los contenidos<br/>pendientes en los tiempos previstos.</li> </ol>                            | 2016-1               | Radio              | 5                                    | A           |          |  |  |
| 4. El docente muestra dominio sobre las temáticas propias de la clase (asignatura, curso o taller).                                                                                 | 2016-1               | Radio              | 5                                    | A           | 1        |  |  |
| <ol> <li>Promueve en el estudiante la reflexión sobre las implicaciones y aplicaciones prácticas de lo<br/>desarrollado en clase (asignatura, curso o taller).</li> </ol>           | 2016-1               | Radio              | 5                                    | A           |          |  |  |
| <ol> <li>Las explicaciones son claras y utiliza la metodología a su alcance, para obtener el nivel<br/>académico requerido en la carrera o programa.</li> </ol>                     | 2016-1               | Radio              | 5                                    | A           | 1        |  |  |
| 7. Se evidencia el apoyo y seguimiento del docente, frente al proceso de aprendizaje.                                                                                               | 2016-1               | Radio              | 5                                    | A           |          |  |  |
| 8. Demuestra actitudes de cumplimiento, respeto, empatía y trato equitativo con los estudiantes.                                                                                    | 2016-1               | Radio              | 5                                    | A           | 1        |  |  |
| <ol> <li>Motiva al estudiante a elaborar propuestas de trabajo autónomo, cooperativo e investigativo, en<br/>relación con los ejes temáticos de la asignatura.</li> </ol>           | 2016-1               | Radio              | 5                                    | A           |          |  |  |
| <ol> <li>El docente muestra disposición para atender de forma oportuna y personalizada a los<br/>estudiantes.</li> </ol>                                                            | 2016-1               | Radio              | 5                                    | A           | 1        |  |  |
| Mostrando registros del 1 al 10 de un total de 107 registros                                                                                                    | Prime                | ro Anterior        | 1 2 3 4                              | 5 Siguiente | Último   |  |  |

|                                                   | INSTRUCTIVO PARA LA ADMINISTRACIÓN DE<br>EVALUACIÓN DOCENTE -ROL ADMINISTRADOR- EN EL<br>SISTEMA DE GESTIÓN ACADÉMICA | Código:              |             |
|---------------------------------------------------|----------------------------------------------------------------------------------------------------|----------------------|-------------|
|                                                   | Macroproceso: Gestión y Desarrollo del Talento<br>Humano                                                              | Versión: 1           |             |
| UNIVERSIDAD DISTRITAL<br>FRANCISCO JOSÉ DE CALDAS | Proceso: de Apoyo                                                                                                    | Fecha de Aprobación: | DE SISTEMAS |

#### Para editar las preguntas ya registradas, haga clic en *Editar*. (Imagen 28)

| itar Preguntas Evalua                                 | ación Docente                                                                                                    |
|-------------------------------------------------------|----------------------------------------------------------------------------------------------------|
| ipo de Pregunta: *                                    | Radio                                                                                                    |
| alor Máx. Pregunta: *                                 | 5                                                                                                    |
| stado: *                                              | Α                                                                                                    |
| Pregunta:                                             |                                                                                                    |
|                                                       | <u>U</u> ABC ≡ ≡ ≡ Estilos • Paragrafo • Font Family • Tamaño de let • A • <sup>b</sup> / <sub>2</sub> •           |
| <ol> <li>Desde el inicio e<br/>evaluación.</li> </ol> | del curso presenta, explica y justifica los contenidos de la clase (asignatura, curso o taller) y los criterios de |
| Camino: p » strong                                    | Palabras:24                                                                                                    |
|                                                       | Guardar Cancelar                                                                                                   |
|                                                       |                                                                                                    |

Imagen 28.

Cuando haya realizado las modificaciones pertinentes, haga clic en *Guardar*. El sistema le mostrará el listado con las modificaciones realizadas.

#### 5.3.5. Armar formularios

Por último, en esta sección podrá armar los formularios con la información previamente ingresada. (Imagen 29)

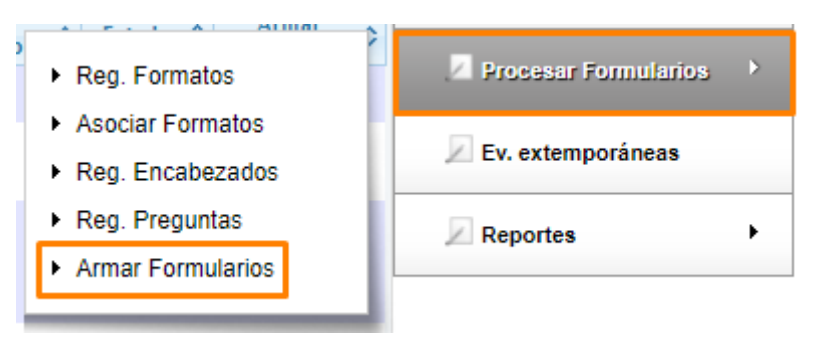

Imagen 29.

Allí, el sistema le mostrará la lista de formatos registrados en el sistema para la evaluación. Haga clic en *Armar formulario* para asociar los encabezados y las preguntas que hacen parte del formulario. (Imagen 30)

|                                                   | INSTRUCTIVO PARA LA ADMINISTRACIÓN DE<br>EVALUACIÓN DOCENTE -ROL ADMINISTRADOR- EN EL<br>SISTEMA DE GESTIÓN ACADÉMICA | Código:              |             |
|---------------------------------------------------|----------------------------------------------------------------------------------------------------|----------------------|-------------|
|                                                   | Macroproceso: Gestión y Desarrollo del Talento<br>Humano                                                              | Versión: 1           |             |
| UNIVERSIDAD DISTRITAL<br>FRANCISCO JOSÉ DE CALDAS | Proceso: de Apoyo                                                                                                    | Fecha de Aprobación: | DE SISTEMAS |

A continuación se presenta la lista de los formatos registrados en el sistema para el proceso de Evaluación Docente para el periodo académico 2016-1, seleccione el registro, haga click en 'Armar formulario' para asociar los encabezados y las preguntas que hacen parte del formulario.

| Formato       U         7       FORM         10       FORM         9       FORM         8       FORM         6       FORM         14       FORM | Formato                                                                                                    | Evaluador<br>Estudiante<br>Autoevaluacion<br>Consejo<br>Curricular | Periodo<br>académico ≎<br>2016-1<br>2016-1 | Estado 🗘<br>A<br>A | Armar<br>formulario |
|----------------------------------------------------------------------------------------------------|----------------------------------------------------------------------------------------------------|--------------------------------------------------------------------|--------------------------------------------|--------------------|---------------------|
| 7         FORM           10         FORM           9         FORM           8         FORM           6         FORM           14         FORM   | NIVERSIDAD DISTRITAL FRANCISCO JOSE DE CALDAS<br>IATO No. 7 - EVALUACION DE DOCENTES POR ESTUDIANTES<br>UNIVERSIDAD DISTRITAL FRANCISCO JOSE DE CALDAS<br>ATO No. 10 - AUTOEVALUACION DOCENTES DE PLANTA<br>(T.C.)<br>UNIVERSIDAD DISTRITAL FRANCISCO JOSE DE CALDAS<br>IATO No. 9 - EVALUACION DE DOCENTES DE VINCULACIÓN<br>ESPECIAL<br>POR EL CONSEJO DE PROVECTO CURRICULAR<br>(Tiempo Completo Ocasional)<br>UNIVERSIDAD DISTRITAL FRANCISCO JOSE DE CALDAS | Estudiante<br>Autoevaluacion<br>Consejo<br>Curricular              | 2016-1<br>2016-1<br>2016-1                 | A<br>A             |                     |
| 10     FORM       9     FORM       8     FORM       6     FORM       14     FORM                                                                | UNIVERSIDAD DISTRITAL FRANCISCO JOSE DE CALDAS<br>ATO No. 10 - AUTOEVALUACION DOCENTES DE PLANTA<br>(T.C.)<br>UNIVERSIDAD DISTRITAL FRANCISCO JOSE DE CALDAS<br>IATO No. 9 - EVALUACION DE DOCENTES DE VINCULACIÓN<br>ESPECIAL<br>POR EL CONSEJO DE PROYECTO CURRICULAR<br>(Tiempo Completo Ocasional)<br>UNIVERSIDAD DISTRITAL FRANCISCO JOSE DE CALDAS                                                                                                    | Autoevaluacion<br>Consejo<br>Curricular                            | 2016-1                                     | A                  | ×                   |
| 9 EORM<br>8 FORM<br>6 E                                                                                                    | UNIVERSIDAD DISTRITAL FRANCISCO JOSE DE CALDAS<br>IATO No. 9 - EVALUACION DE DOCENTES DE VINCULACIÓN<br>ESPECIAL<br>POR EL CONSEJO DE PROVECTO CURRICULAR<br>(Tiempo Completo Ocasional)<br>UNIVERSIDAD DISTRITAL FRANCISCO JOSE DE CALDAS                                                                                                    | Consejo<br>Curricular                                              | 2016-1                                     |                    |                     |
| 8 FORM<br>6 FORM<br>14 FOR                                                                                                    | UNIVERSIDAD DISTRITAL FRANCISCO JOSE DE CALDAS                                                                                                    |                                                                    | 20101                                      | A                  |                     |
| 6 <u>F</u>                                                                                                    | ATO No. 8 - EVALUACION DE DOCENTES DE VINCULACIÓN<br>ESPECIAL<br>POR EL CONSEJO DE PROVECTO CURRICULAR<br>(Hora Cátedra)                                                                                                    | Consejo<br>Curricular                                              | 2016-1                                     | A                  |                     |
| 14 <u>FOR</u>                                                                                                    | UNIVERSIDAD DISTRITAL FRANCISCO JOSE DE CALDAS<br>ORMATO No. 6 - AUTOEVALUACION DOCENTES DE<br>VINCULACION ESPECIAL<br>(Hora Cátedra)                                                                                                    | Autoevaluacion                                                     | 2016-1                                     | A                  |                     |
|                                                                                                    | UNIVERSIDAD DISTRITAL FRANCISCO JOSE DE CALDAS<br>MATO No. 14 · EVALUACION DE DOCENTES (M.T.y.M.T.O.)<br>POR EL CONSEJO DE PROYECTO CURRICULAR                                                                                                    | Consejo<br>Curricular                                              | 2016-1                                     | А                  | ×                   |
| 13 FORMA                                                                                                    | UNIVERSIDAD DISTRITAL FRANCISCO JOSE DE CALDAS<br>TO No. 13- AUTOEVALUACION DOCENTES (M.T. y M.T.O.)                                                                                                    | Autoevaluacion                                                     | 2016-1                                     | А                  |                     |
| 12                                                                                                    | UNIVERSIDAD DISTRITAL FRANCISCO JOSE DE CALDAS<br>FORMATO No. 12- AUTOEVALUACION DOCENTES DE<br>VINCULACION ESPECIAL<br>(Tiempo Completo Ocasional)                                                                                                    | Autoevaluacion                                                     | 2016-1                                     | A                  |                     |
| 11 FORMA                                                                                                    | UNIVERSIDAD DISTRITAL FRANCISCO JOSE DE CALDAS<br>TO No. 11- EVALUACION DE DOCENTES DE PLANTA (T.C.)<br>POR EL CONSEJO DE PROVECTO CURRICULAR                                                                                                    | Consejo<br>Curricular                                              | 2016-1                                     | А                  |                     |
| 17 <b>FORN</b>                                                                                                    |                                                                                                    | Decanos Cátedras                                                   | 2016-1                                     | А                  | ×                   |

Imagen 30.

Enseguida, el sistema cargará el formulario relacionado previamente. (Imagen 31)

| UNIVERSIDAD DISTRITAL<br>FRANCISCO JOSÉ DE CALDAS | INSTRUCTIVO PARA LA ADMINISTRACIÓN DE<br>EVALUACIÓN DOCENTE -ROL ADMINISTRADOR- EN EL<br>SISTEMA DE GESTIÓN ACADÉMICA | Código:              |             |
|---------------------------------------------------|----------------------------------------------------------------------------------------------------|----------------------|-------------|
|                                                   | Macroproceso: Gestión y Desarrollo del Talento<br>Humano                                                              | Versión: 1           |             |
|                                                   | Proceso: de Apoyo                                                                                                    | Fecha de Aprobación: | DE SISTEMAS |

| Armar formularios |                                                                                                    |   |
|-------------------|----------------------------------------------------------------------------------------------------|---|
|                   | UNIVER SIDAD DISTRITAL FRANCISCO JOSE DE CALDAS<br>FORMATO No. 10 - AUTOEVALUACION DOCENTES DE PLANTA (T.C.) |   |
|                   |                                                                                                    |   |
| Encabezados: *    | ▼                                                                                                    | - |
| Preguntas: *      | <b>•</b>                                                                                                    | _ |
|                   | Guardar                                                                                                    |   |

#### UNIVERSIDAD DISTRITAL FRANCISCO JOSE DE CALDAS FORMATO No. 10 - AUTOEVALUACION DOCENTES DE PLANTA (T.C.)

| Formulario                                                                                                    |                                                                                                    |                                                                                                    |                                                                                                    |                                                                                                    |                                                                                                    |                                                                |
|----------------------------------------------------------------------------------------------------|----------------------------------------------------------------------------------------------------|----------------------------------------------------------------------------------------------------|----------------------------------------------------------------------------------------------------|----------------------------------------------------------------------------------------------------|----------------------------------------------------------------------------------------------------|----------------------------------------------------------------|
| romulano                                                                                                    |                                                                                                    | UNIVERSIDAD DISTR                                                                                                    | ITAL FRANCISCO IO                                                                                                    | SE DE CALDAS                                                                                                    |                                                                                                    |                                                                |
|                                                                                                    | FORMAT                                                                                                    | O No. 10 - AUTOEV/                                                                                                    | ALUACION DOCEN                                                                                                    | TES DE PLANTA (                                                                                                    | Г.С.)                                                                                                    | ×                                                              |
|                                                                                                    |                                                                                                    |                                                                                                    |                                                                                                    |                                                                                                    |                                                                                                    |                                                                |
| Respetado(a) Prot<br>o nivel de cumplin<br>de acuerdo a la sig<br>el Coordinador de<br>cuenta en los cála<br>aspectos que la un | fesor(a): a continuación se<br>niento y la calidad de su tu<br>juiente escala cuantitativa<br>l Proyecto Curricular no se<br>culos correspondientes (N<br>iversidad debe incorporar | presenta un conjunto de pri<br>rabajo, aspecto en el cual la<br>teniendo en cuenta que la r<br>tengan en cuenta algunos o<br>A= No Aplica). Le record<br>para incentivar el mejoramio | eguntas relacionadas con e<br>universidad tiene alta incid<br><b>nejor evaluación es 5.0</b> y<br>de los aspectos a evaluar; p<br>amos que el objetivo de<br>ento cualitativo de la labor | l desempeño docente. En si<br>encia, marque una de las o<br>la menor 1.0. En caso que<br>oor favor marque la casilla<br>esta evaluación es identific<br>docente. | u criterio, teniendo en cuenta<br>pciones indicadas para su ev<br>en su plan de trabajo conce<br>No Aplica y éste ítem no se t<br>ar Institucionalmente todos | a el grado<br>valuación,<br>rtado con<br>tendrá en<br>aquellos |
|                                                                                                    |                                                                                                    | ASPI                                                                                                    | ECTOS A EVALUAR                                                                                                    |                                                                                                    |                                                                                                    | ×                                                              |
|                                                                                                    |                                                                                                    |                                                                                                    | DOCENCIA                                                                                                    |                                                                                                    |                                                                                                    | ×                                                              |
| 1. Al inicio del cur                                                                                                    | so presento y justifico los o                                                                                                    | contenidos y criterios de eva                                                                                                    | lluación de la (s) asignatura                                                                                                    | (s) que desarrollo.                                                                                                    |                                                                                                    | ×                                                              |
| 5                                                                                                    | 4                                                                                                    | 3                                                                                                    | 2                                                                                                    | 1                                                                                                    | NA                                                                                                    |                                                                |
| Ő                                                                                                    | 0                                                                                                    | Ő                                                                                                    |                                                                                                    |                                                                                                    | 0                                                                                                    |                                                                |
| 0                                                                                                    | Ŭ                                                                                                    | Ŭ                                                                                                    | Ŭ                                                                                                    | 0                                                                                                    | 0                                                                                                    |                                                                |
| 2. Durante el desa                                                                                                    | rrollo del programa cumplo                                                                                                    | o con las metodologías prop                                                                                                    | uestas al inicio del curso y                                                                                                    | mantengo los valores y forr                                                                                                    | nas de evaluación acordadas.                                                                                                    | × ×                                                            |
| 5                                                                                                    | 4                                                                                                    | 3                                                                                                    | 2                                                                                                    | 1                                                                                                    | N.A                                                                                                    |                                                                |
| 0                                                                                                    | 0                                                                                                    | 0                                                                                                    | 0                                                                                                    | 0                                                                                                    | 0                                                                                                    |                                                                |
| 3 Asisto a todas la                                                                                                    | as clases concertadas. Si fa                                                                                                    | lto lo iustifico, desarrollando                                                                                                    | los contenidos nendientes                                                                                                    | en los tiemnos previstos                                                                                                    |                                                                                                    | ~                                                              |
| 3. ASISTO & 10043 R                                                                                                    | B clases concertadas, or la                                                                                                    | no lo justineo, desarronande                                                                                                    | i los contentados pendientes                                                                                                    | en los dempos previstos.                                                                                                    |                                                                                                    | •                                                              |
| 5                                                                                                    | 4                                                                                                    | 3                                                                                                    | 2                                                                                                    | 1                                                                                                    | N.A                                                                                                    |                                                                |
| 0                                                                                                    | 0                                                                                                    | $\odot$                                                                                                    | 0                                                                                                    | $\circ$                                                                                                    | 0                                                                                                    |                                                                |
| 4. El nivel de las e                                                                                                    | valuaciones que realizo, co                                                                                                    | rresponde con el que se imp                                                                                                    | arte en clase.                                                                                                    |                                                                                                    |                                                                                                    | ×                                                              |
| 5                                                                                                    | 4                                                                                                    | 3                                                                                                    | 2                                                                                                    | 1                                                                                                    | N.A                                                                                                    |                                                                |
| 0                                                                                                    | 0                                                                                                    | 0                                                                                                    | 0                                                                                                    | 0                                                                                                    | 0                                                                                                    |                                                                |
|                                                                                                    |                                                                                                    |                                                                                                    | Imagen 31.                                                                                                    |                                                                                                    |                                                                                                    |                                                                |

## En la parte superior podrá seleccionar el encabezado y la pregunta relacionada. (Imagen 32)

| Encabezados: * | El (la) docente  |
|----------------|------------------|
| Preguntas: *   | <b></b>          |
|                | Guardar Cancelar |

|                          | INSTRUCTIVO PARA LA ADMINISTRACIÓN DE<br>EVALUACIÓN DOCENTE -ROL ADMINISTRADOR- EN EL<br>SISTEMA DE GESTIÓN ACADÉMICA | Código:              | 0           |
|--------------------------|----------------------------------------------------------------------------------------------------|----------------------|-------------|
|                          | Macroproceso: Gestión y Desarrollo del Talento<br>Humano                                                              | Versión: 1           |             |
| FRANCISCO JOSÉ DE CALDAS | Proceso: de Apoyo                                                                                                    | Fecha de Aprobación: | DE SISTEMAS |

#### Cuando haya seleccionado la información, haga clic en *Guardar.* Si quiere remover algún ítem, haga clic en la X indicada. (Imagen 33)

| Formulario                                                                                                    |                               |                              |                                      |                                  |         |   |  |  |
|----------------------------------------------------------------------------------------------------|-------------------------------|------------------------------|--------------------------------------|----------------------------------|---------|---|--|--|
|                                                                                                    | FORMAT                        | UNIVERSIDAD DISTR            | ITAL FRANCISCO JO<br>ALUACION DOCENT | SE DE CALDAS<br>TES DE PLANTA (1 | Г.C.)   | × |  |  |
|                                                                                                    |                               |                              |                                      |                                  |         |   |  |  |
| Respetado(a) Profesor(a): a continuación se presenta un conjunto de preguntas relacionadas con el desempeño docente. En su criterio, teniendo en cuenta el grado<br>o nivel de cumplimiento y la calidad de su trabajo, aspecto en el cual la universidad tiene alta incidencia, marque una de las opciones indicadas para su evaluación<br>de acuerdo a la siguiente escala cuantitativa teniendo en cuenta que la mejor evaluación es 5.0 y la menor 1.0. En caso que en su plan de trabajo concertado cor<br>el Coordinador del Proyecto Curricular no se tengan en cuenta algunos de los aspectos a evaluar; por favor marque la casilla No Aplica y éste ítem no se tendrá en<br>cuenta en los cálculos correspondientes (N.A= No Aplica). Le recordamos que el objetivo de esta evaluación es identificar Institucionalmente todos aquello<br>aspectos que la universidad debe incorporar para incentivar el mejoramiento cualitativo de la labor docente. |                               |                              |                                      |                                  |         |   |  |  |
|                                                                                                    |                               | ASP                          | ECTOS A EVALUAR                      |                                  |         | × |  |  |
|                                                                                                    |                               |                              | DOCENCIA                             |                                  |         | × |  |  |
| 1. Al inicio del cur                                                                                                    | so presento y justifico los o | ontenidos y criterios de eva | aluación de la (s) asignatura        | (s) que desarrollo.              |         | × |  |  |
| 5                                                                                                    | 4                             | 3                            | 2                                    | 1                                | N.A     |   |  |  |
| $\bigcirc$                                                                                                    | 0                             | 0                            | $\odot$                              | $\bigcirc$                       | $\odot$ |   |  |  |
| 2. Durante el desarrollo del programa cumplo con las metodologías propuestas al inicio del curso y mantengo los valores y formas de evaluación acordadas.                                                                                                    |                               |                              |                                      |                                  |         |   |  |  |
| 5                                                                                                    | 4                             | 3                            | 2                                    | 1                                | N.A     |   |  |  |
| 0                                                                                                    | 0                             | 0                            | 0                                    | 0                                | 0       |   |  |  |
|                                                                                                    |                               |                              | Imagen 33.                           |                                  |         |   |  |  |

Recuerde revisar los ajustes realizados.

#### 5.4. Evaluación docente extemporánea

en esta sección se puede hacer una evaluación a un docente específico fuera de los plazos previamente definidos para la evaluación docente. Para ello, en el menú haga clic en *Ev. extemporáneas.* (Imagen 34)

| ሸ Inicio             |   |
|----------------------|---|
| Habilitar Proceso    | ۲ |
| Editar Instructivo   | ۲ |
| Procesar Formularios | ۲ |
| 🔎 Ev. extemporáneas  |   |
| Reportes             | • |

Imagen 34.

Enseguida el sistema lo llevará a la sección para ingresar la información de la evaluación extemporánea. (Imagen 35)

| UNIVERSIDAD DISTRITAL<br>FRANCISCO JOSE DE CALDAS | INSTRUCTIVO PARA LA ADMINISTRACIÓN DE<br>EVALUACIÓN DOCENTE -ROL ADMINISTRADOR- EN EL<br>SISTEMA DE GESTIÓN ACADÉMICA | Código:              | 0           |
|---------------------------------------------------|----------------------------------------------------------------------------------------------------|----------------------|-------------|
|                                                   | Macroproceso: Gestión y Desarrollo del Talento<br>Humano                                                              | Versión: 1           |             |
|                                                   | Proceso: de Apoyo                                                                                                    | Fecha de Aprobación: | DE SISTEMAS |

| Evaluación Docente extemporáneas |                                                                                                    |  |  |  |  |  |
|----------------------------------|----------------------------------------------------------------------------------------------------|--|--|--|--|--|
| Seleccione el                    | Periodo Académico y digite el número de documento de identidad del (la) Docente para realizar la Evaluación Docente Extemporánea. |  |  |  |  |  |
| Período Académico: *             | 2013-3                                                                                                    |  |  |  |  |  |
| Número de documento: *           |                                                                                                    |  |  |  |  |  |
| Tipo de evaluacion: *            | Autoevaluacion v                                                                                                    |  |  |  |  |  |
|                                  | Consultar                                                                                                    |  |  |  |  |  |

Imagen 35.

En esta sección tendrá que ingresar:

- Periodo académico
- Número de documento del docente
- Tipo de evaluación

Cuando haya ingresado los datos, haga clic en *Consultar* y el sistema lo dirigirá a la sección donde podrá realizar la evaluación. (Imagen 36)

| Carreras vinculadas : | ánea Docente<br>VALUACIÓN<br>ITE:<br>ento de Identidad No.<br>cadémico 2020-1 . |   |                                                             |         |          |    |
|-----------------------|---------------------------------------------------------------------------------|---|-------------------------------------------------------------|---------|----------|----|
| Mostrar 10 🗸 regi     | istros                                                                          |   | Buscar:                                                     |         |          |    |
| Cod. Carrera 🗘        | Carrera                                                                         | - | Tipo de Vinculación                                         | \$      | Evaluar  | \$ |
| 16                    | ARTES PLASTICAS Y VISUALES                                                      |   | DOCENTE DE VINCULACIÓN ESPECIAL - TIEMPO COMPLETO OCASIONAL |         |          |    |
| 97                    | ARTES ESCENICAS                                                                 |   | DOCENTE DE VINCULACIÓN ESPECIAL - TIEMPO COMPLETO OCASIONAL |         | 1        |    |
| Mostrando registros o | del 1 al 2 de un total de 2 registros                                           | ; | Primero Anterior 1                                          | Siguien | te Últim | D  |

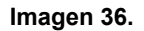

Si el docente cuenta con más de una carrera y/o tipo de vinculación, se mostrará una tabla con todos los registros relacionados. Para realizar la evaluación, haga clic en el ícono de *Editar*. Enseguida será dirigido a la evaluación, la cual tendrá que diligenciar. (Imagen 37)

|                            |                                                                                                    | A LA ADMINISTRACIÓN D                                                                                                    |                                                                                                    | á dia a c                                                                                                    |                                                                                                    |
|----------------------------|----------------------------------------------------------------------------------------------------|----------------------------------------------------------------------------------------------------|----------------------------------------------------------------------------------------------------|----------------------------------------------------------------------------------------------------|----------------------------------------------------------------------------------------------------|
|                            | SISTEMA DE C                                                                                                    | SESTIÓN ACADÉMICA                                                                                                    | ENEL                                                                                                    | oaigo:                                                                                                    |                                                                                                    |
|                            | Macroproceso: Gest                                                                                                    | ión y Desarrollo del Tale<br>Humano                                                                                                    | <sup>nto</sup> V                                                                                                | ersión: 1                                                                                                    |                                                                                                    |
| FRANCISCO JOSÉ DE CALDAS   | Proce                                                                                                    | so: de Apoyo                                                                                                    | F                                                                                                    | echa de Aprobaciói                                                                                                    | DE SISTEMAS                                                                                                    |
|                            |                                                                                                    |                                                                                                    |                                                                                                    |                                                                                                    |                                                                                                    |
|                            |                                                                                                    |                                                                                                    |                                                                                                    |                                                                                                    |                                                                                                    |
|                            | AUTOEVALUACIÓN EXTEMPO<br>DOCENTE:                                                                                                    | DRÁNEA                                                                                                    |                                                                                                    |                                                                                                    |                                                                                                    |
|                            | PROYECTO CURRICULAR: 10<br>PROYECTO CURRICULAR: 10<br>PERIODO ACADÉMICO 2020-                                                                                                    |                                                                                                    |                                                                                                    |                                                                                                    |                                                                                                    |
|                            |                                                                                                    | •                                                                                                    |                                                                                                    |                                                                                                    |                                                                                                    |
|                            |                                                                                                    |                                                                                                    |                                                                                                    |                                                                                                    |                                                                                                    |
| (For                       | mulario                                                                                                    | UNIVERSIDAD DISTRITAL F                                                                                                    | RANCISCO                                                                                                    | OSE DE CALDAS                                                                                                    |                                                                                                    |
|                            | FORMATO                                                                                                    | No. 12- AUTOEVALUACION                                                                                                    | DOCENTES                                                                                                    | DE VINCULACIÓN ESP                                                                                                    | ECIAL                                                                                                    |
| Bor                        | netado(a) Profesor(a): a continuación s                                                                                                    | (Tiempo Comp                                                                                                    | pieto Ocasion                                                                                                   | idi)<br>I decembreño decente . En su e                                                                                             | ritaria, taniando en cuento el arodo o                                                                                                    |
| nive<br>acu<br>Coc<br>en l | e de cumplimiento y la calidad de su tr<br>erdo a la siguiente escala cuantitativa i<br>ordinador del Proyecto Curricular no se t<br>los càlculos correspondientes (N.A.= No<br>versidad debe incorporar para incentivar | e presenta un compone o preguntas<br>bajo, aspecto en el cual la universidat<br>eniendo en cuenta que <b>la mejor eval</b> u<br>ungan en cuenta algunos de los aspecto<br>Aplica). Le recordamos que el objetivo<br>el mejoramiento cualitativo de la labor | d tiene alta incide<br>lación es 5.0 y la<br>os a evaluar; por f<br>o de esta evaluaci<br>r docente.            | ncia, marque una de las opcio<br>menor 1.0. En caso que en s<br>avor marque la casilla No Apli<br>ón es identificar Institucionaln | nerno, terrendo en cuerta el grado o<br>nes indicadas para su evaluación, de<br>u plan de trabajo concertado con el<br>ca y éste ítem no se tendrá en cuenta<br>nente todos aquellos aspectos que la |
|                            |                                                                                                    | ASPECTOS                                                                                                    | A EVALUAR                                                                                                    |                                                                                                    |                                                                                                    |
| 1. A                       | I inicio del curso presento y justifico los                                                                                                    | contenidos y criterios de evaluación de                                                                                                    | e la (s) asignatura                                                                                             | (s) que desarrollo.                                                                                                    |                                                                                                    |
| 5                          | 4                                                                                                    | 3 2                                                                                                    |                                                                                                    | 1 NJ                                                                                                    | A.                                                                                                    |
| (                          | 0                                                                                                    | 0 0                                                                                                    |                                                                                                    | 0                                                                                                    |                                                                                                    |
| 2. [                       | Durante el desarrollo del programa cump                                                                                                    | lo con las metodologías propuestas al i                                                                                                    | inicio del curso y i                                                                                            | mantengo los valores y formas                                                                                                    | de evaluación acordadas.                                                                                                    |
| 5                          | 4                                                                                                    | 3 2                                                                                                    |                                                                                                    | 1 NJ                                                                                                    | A.                                                                                                    |
| (                          |                                                                                                    |                                                                                                    | and the second large second second second second second second second second second second second second second | 0                                                                                                    |                                                                                                    |
| 3. A                       | isisto a todas las clases concertadas. Si f                                                                                                    | aito io justifico, desarrollando los conte                                                                                                    | enidos pendientes                                                                                               | en los tiempos previstos.                                                                                                    |                                                                                                    |

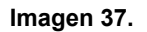

1

0

2

 $\bigcirc$ 

N.A

Una vez diligenciada, haga clic en *Guardar.* Enseguida el sistema le mostrará el resumen de las respuestas ingresadas. (Imagen 38)

| AUTOEVALUACIÓN<br>DOCENTE:<br>Documento de Identidad No.<br>DOCENTE DE VINCULACIÓN ESPECIAL - TIEMPO COMPLETO OCASIONAL<br>ARTES PLASTICAS Y VISUALES<br>PERIODO ACADÉMICO 2020-1 |  |
|----------------------------------------------------------------------------------------------------|--|
|----------------------------------------------------------------------------------------------------|--|

| Pregunta<br>No. | Respuesta                                                                                                    | Valor<br>respuesta | Estado 🗘   | Corregir<br>Evaluación |  |
|-----------------|----------------------------------------------------------------------------------------------------|--------------------|------------|------------------------|--|
| 15              | Se observa una adecuada planeación en cuanto a espacios físicos para el desarrollo de las<br>asignaturas.                                                                      | 3                  | А          |                        |  |
| 16              | Se facilita al docente y a los alumnos muebles, equipos,ayudasy demás elementos<br>necesarios para el buen desarrollo del curso.(s)                                            | 3                  | А          | ×                      |  |
| 9               | 9. Motivo al estudiante a elaborar propuestas de trabajo autónomo, cooperativo e 5 A<br>investigativo, en relación con los ejes temáticos de la (s) asignatura (s).            |                    |            |                        |  |
| 8               | <ol> <li>Demuestro actitudes de respeto, empatía, trato equitativo y cumplimiento hacia los<br/>estudiantes.</li> </ol>                                                        | 5                  | А          | ×                      |  |
| 7               | <ol> <li>En el desarrollo del (los) curso (s) evidencio el seguimiento y apoyo al aprendizaje del<br/>estudiante.</li> </ol>                                                   | 5                  | А          |                        |  |
| б               | <ol> <li>Mis clases son claras, precisas y en el discurso evidencio compromiso e identificación<br/>con la labor docente.</li> </ol>                                           | 5                  | А          | 1                      |  |
| 5               | <ol> <li>Promuevo en el estudiante la reflexión sobre las implicaciones y aplicaciones prácticas<br/>de lo desarrollado en clase (asignatura, curso o taller).</li> </ol>      | 5                  | А          |                        |  |
| 4               | 4. El nivel de las evaluaciones que realizo, corresponde con el que se imparte en clase.                                                                                       | 5                  | А          | 1                      |  |
| 3               | <ol> <li>Asisto a todas las clases concertadas. Si falto lo justifico, desarrollando los contenidos<br/>pendientes en los tiempos previstos.</li> </ol>                        | 5                  | А          |                        |  |
| 2               | <ol> <li>Durante el desarrollo del programa cumplo con las metodologías propuestas al inicio del<br/>curso y mantengo los valores y formas de evaluación acordadas.</li> </ol> | 5                  | А          | 1                      |  |
| Mostrando regi  | stros del 1 al 10 de un total de 16 registros                                                                                                    | nero Anterior      | 1 2 Siguie | ente Último            |  |

Imagen 38.

5

FORMATO No. 12

4

C

3

| UNIVERSIDAD DISTRITAL<br>FRANCISCO JOSÉ DE CALDAS | INSTRUCTIVO PARA LA ADMINISTRACIÓN DE<br>EVALUACIÓN DOCENTE -ROL ADMINISTRADOR- EN EL<br>SISTEMA DE GESTIÓN ACADÉMICA | Código:              |             |  |
|---------------------------------------------------|----------------------------------------------------------------------------------------------------|----------------------|-------------|--|
|                                                   | Macroproceso: Gestión y Desarrollo del Talento<br>Humano                                                              | Versión: 1           |             |  |
|                                                   | Proceso: de Apoyo                                                                                                    | Fecha de Aprobación: | DE SISTEMAS |  |

# Si requiere corregir la puntuación asignada a alguna pregunta, ubiquela y haga clic en el ícono correspondiente de *Corregir evaluación*. (Imagen 39)

| FORMATO No. 12  |                                                                                                    |                    |           |                          |
|-----------------|----------------------------------------------------------------------------------------------------|--------------------|-----------|--------------------------|
| Mostrar 10 🗸    | registros                                                                                                    |                    | Buscar:   |                          |
| Pregunta<br>No. | Respuesta 👻                                                                                                    | Valor<br>respuesta | Estado 🗘  | Corregir<br>Evaluación 🗳 |
| 15              | Se observa una adecuada planeación en cuanto a espacios físicos para el desarrollo de las<br>asignaturas.                                                                 | 3                  | А         |                          |
| 16              | Se facilita al docente y a los alumnos muebles, equipos,ayudasy demás elementos<br>necesarios para el buen desarrollo del curso.(s)                                       | 3                  | А         | ×                        |
| 9               | 9. Motivo al estudiante a elaborar propuestas de trabajo autónomo, cooperativo e<br>investigativo, en relación con los ejes temáticos de la (s) asignatura (s).           | 5                  | А         |                          |
| 8               | <ol> <li>Demuestro actitudes de respeto, empatía, trato equitativo y cumplimiento hacia los<br/>estudiantes.</li> </ol>                                                   | 5                  | А         | 1                        |
| 7               | <ol> <li>En el desarrollo del (los) curso (s) evidencio el seguimiento y apoyo al aprendizaje del<br/>estudiante.</li> </ol>                                              | 5                  | А         |                          |
| 6               | <ol> <li>Mis clases son claras, precisas y en el discurso evidencio compromiso e identificación<br/>con la labor docente.</li> </ol>                                      | 5                  | А         | ×                        |
| 5               | <ol> <li>Promuevo en el estudiante la reflexión sobre las implicaciones y aplicaciones prácticas<br/>de lo desarrollado en clase (asignatura, curso o taller).</li> </ol> | 5                  | А         |                          |
| 4               | 4. El nivel de las evaluaciones que realizo, corresponde con el que se imparte en clase.                                                                                  | 5                  | А         | 1                        |
| 3               | <ol> <li>Asisto a todas las clases concertadas. Si falto lo justifico, desarrollando los contenidos<br/>pendientes en los tiempos previstos.</li> </ol>                   | 5                  | А         |                          |
| 2               | 2. Durante el desarrollo del programa cumplo con las metodologías propuestas al inicio del 5 A curso y mantengo los valores y formas de evaluación acordadas.             |                    |           |                          |
| Mostrando regi  | stros del 1 al 10 de un total de 16 registros Prime                                                                                                    | ero Anterior       | 1 2 Sigui | ente Último              |
|                 | Continuar                                                                                                    |                    |           |                          |

Imagen 39.

Enseguida, el sistema lo llevará a la pregunta correspondiente para hacer su modificación, junto con un espacio para justificar el cambio. (Imagen 40)

| Editar Evaluación Docente | ) |                                                                                                    |
|---------------------------|---|----------------------------------------------------------------------------------------------------|
|                           | 1 | Estimado usuario, de acuerdo con lo solicitado por parte de la Of, de Evaluación Docente, en el Oficio No. PEVD-<br>428-2013, 2013/E48705, del 16 de diciembre de 2013, a continuación se le presenta un formulario para modificar<br>la evaluación correspondiente a la pregunta No. 15 del formato No. 12, si está seguro de continuar, digite el valor<br>de la respuesta a editar. Cualquier reclamación al respecto debe ser responsabilidad de la Oficina de Evaluación<br>Docente. |
| Respuesta nueva : *       | 3 |                                                                                                    |
| Estado: A 🗸               |   |                                                                                                    |
| Justificación:            |   |                                                                                                    |
|                           |   |                                                                                                    |
|                           |   | /                                                                                                    |
|                           |   | Guardar Cancelar                                                                                                    |
|                           |   |                                                                                                    |

Imagen 40.

Haga clic en *Guardar* cuando haya finalizado.